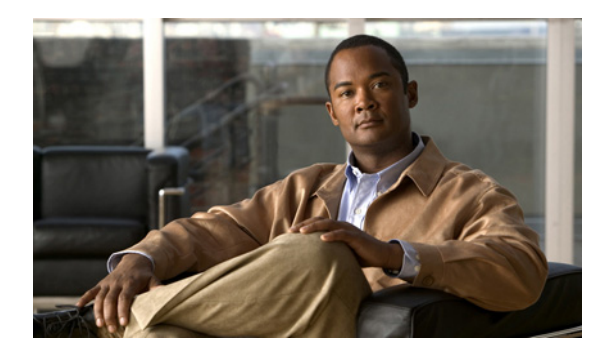

# Cisco Unified IP Phone の設定

#### Revised: July 11, 2008

この章では、発信者に表示されるディスプレイおよび機能の設定方法や、Cisco Unified Communications Manager のフォールバック時における Cisco Unified IP Phone の使用方法について説明します。

# 内容

- Cisco Unified IP Phone の設定について (P.61)
- Cisco Unified IP Phone の設定方法 (P.62)
- Cisco Unified SRST に関する Cisco IP Communicator の設定方法(P.71)
- 関連情報 (P.72)

# **Cisco Unified IP Phone** の設定について

Cisco Unified SRST に関する Cisco Unified IP Phone の設定には制限があります。これは、IP Phone が、Cisco Unified Communications Manager のフォールバック時も Cisco Unified Communications Manager の設定のほとんどすべてを保持するためです。Cisco Unified Communications Manager のフォールバック時に Cisco Unified IP Phone に表示される日付形式、時刻形式、言語、およびシステムメッセージを設定できます。これら4 つの設定にはデフォルトが用意されています。使用可能な言語オプションは、使用する IP Phone と Cisco Unified Communications Manager のバージョンによって異なります。また、第2発信音も設定できます。第2発信音は、電話機ユーザが定義済みの PSTN アクセス プレフィックスをダイヤルしたときに生成し、追加の番号がダイヤルされたときに終了することができます。Cisco Unified Communications Manager のフォールバック時に二重回線電話機を 動作させる場合は、二重回線電話機を設定する必要があります。

# Cisco Unified IP Phone の設定方法

ここでは、次の作業について説明します。

- IP Phone のクロック、日付、および時刻の形式の設定(P.62)(オプション)
- IP Phone の言語表示の設定 (P.63) (オプション)
- Cisco Unified IP Phone 用にカスタマイズされたシステム メッセージの設定 (P.65) (オプション)
- 第2発信音の設定(P.66)(オプション)
- 二重回線電話機の設定(P.66)(特定の条件下で必須)
- 各ボタンでの8回線(八重回線)の設定(P.68)(オプション)

### IP Phone のクロック、日付、および時刻の形式の設定

Cisco Unified IP Phone 7970G および Cisco Unified IP Phone 7971G-GE の各 IP Phone は、Cisco Unified Communications Manager から適切なタイム ゾーンを取得します。また、SRST 登録時に SRST ルー タから Coordinated Universal Time (UTC;世界標準時)時刻も受信します。SRST モードになってい る場合、電話機は、タイム ゾーンと UTC 時刻を取得し、タイム ゾーンのオフセットを適用して正 しい時刻を表示します。

Cisco IP Phone 7960 やその他の類似した SCCP 電話機(Cisco IP Phone7940 など)は、SRST 登録時 に SRST ルータのローカル時刻から、表示クロックの情報を取得します。Cisco Unified SRST ルータ が、Network Time Protocol(NTP; ネットワーク タイム プロトコル)を使用して Cisco Unified SRST ルータの時刻を NTP タイム サーバと自動的に同期させるように設定されている場合、ルータには UTC 時刻だけが送信されます。これは、NTP サーバが世界のあらゆる場所(タイム ゾーン)に物 理的に配置される可能性があるためです。正しいローカル時刻を表示することは重要であるため、 clock timezone コマンドを使用して、Cisco Unified SRST ルータの時刻を調節またはオフセット処理 します。

Cisco Unified Communications Manager フォールバック モードのときにすべての Cisco Unified IP Phone のディスプレイに表示される日付と時刻の形式を設定するには、date-format コマンドと time-format コマンドを下記の設定に従って使用します。

#### 要約手順

- **1.** clock timezone zone hours-offset [minutes-offset]
- 2. call-manager-fallback
- 3. date-format {mm-dd-yy | dd-mm-yy | yy-dd-mm | yy-mm-dd}
- **4.** time-format {*12* | *24*}
- 5. exit

#### 詳細手順

|        | コマンドまたはアクション                                                | 目的                                                                              |
|--------|-------------------------------------------------------------|---------------------------------------------------------------------------------|
| ステップ 1 | <b>clock timezone</b> zone hours-offset<br>[minutes-offset] | <ul> <li>表示用のタイムゾーンを設定します。</li> <li><i>zone</i>:標準時が有効になっているときに表示</li> </ul>    |
|        | Router(config)# clock timezone PST -8                       | するタイム ゾーンの名前。zone 引数の長さ<br>は7文字に制限されています。                                       |
|        |                                                             | <ul> <li><i>hours-offset</i>:世界標準時(UTC)との時間差<br/>(時間数)。</li> </ul>              |
|        |                                                             | <ul> <li><i>minutes-offset</i>(オプション)。UTC との時間 差(分数)。</li> </ul>                |
| ステップ 2 | call-manager-fallback                                       | call-manager-fallback コンフィギュレーション<br>モードを開始します。                                 |
|        | Router(config)# call-manager-fallback                       |                                                                                 |
| ステップ 3 | date-format {mm-dd-yy   dd-mm-yy   yy-dd-mm  <br>yy-mm-dd}  | IP Phoneの表示用の日付形式を設定します。 選択                                                     |
|        |                                                             | 肢は、 <b>mm-dd-yy、dd-mm-yy、yy-dd-mm</b> 、および<br><b>yy-mm-dd</b> です。表示の意味は次のとおりです。 |
|        | Router(config-cm-fallback)# date-format yy-dd-mm            | • dd : 🖯                                                                        |
|        |                                                             | • mm:月                                                                          |
|        |                                                             | • yy:年                                                                          |
|        |                                                             | デフォルトでは、mm-dd-yyに設定されています。                                                      |
| ステップ 4 | time-format {12   24}                                       | ルータに登録された Cisco Unified IP Phone すべ<br>ての時刻の表示形式を設定します。デフォルトで                   |
|        | Router(config-cm-fallback)# time-format 24                  | は、12時間制に設定されています。                                                               |
| ステップ 5 | exit                                                        | call-manager-fallback コンフィギュレーション<br>モードを終了します。                                 |
|        | Router(config-cm-fallback)# exit                            |                                                                                 |

#### 例

次の例では、タイム ゾーンを、UTC から 8 時間遅れの Pacific Standard Time (PST; 太平洋標準時) に設定し、時刻の表示形式を 24 時間制に設定します。

```
Router(config)# clock timezone PST -8
Rounter(config)# call-manager-fallback
Rounter(config-cm-fallback)# time-format 24
```

# IP Phone の言語表示の設定

Cisco Unified Communications Manager のフォールバック時、Cisco Unified IP Phone の言語表示は、デ フォルトで US(米国)の ISO-3166 国コードに設定されます。Cisco Unified IP Phone 7940 および Cisco Unified IP Phone 7960 では、user-locale コマンドを使用して、さまざまな言語(文字セットと スペリング規則)に設定することができます。

(注)

この設定オプションは、Cisco Unified Communications Manager V3.2 以降の下で動作している Cisco SRST V2.1 以降のバージョンで使用できます。Cisco Unified SRST V2.1 および Cisco Unified Communications Manager V3.2 よりも前のソフトウェアを含むシステムでは、デフォルトの国である 米国 (US) だけを使用できます。

### 要約手順

- 1. call-manager-fallback
- **2. user-locale** *country-code*
- 3. exit

#### 詳細手順

|        | コマンドまたはアクション                               | 目的                                                                                                    |
|--------|--------------------------------------------|----------------------------------------------------------------------------------------------------|
| ステップ 1 | call-manager-fallback                      | call-manager-fallback コンフィギュレーション モー<br>ドを開始します。                                                                              |
|        | Router(config)# call-manager-fallback      |                                                                                                    |
| ステップ 2 | <b>user-locale</b> country-code            | Cisco IP Phone 7940 および Cisco IP Phone 7960 に表示<br>する国別の言語を選択します。                                                             |
|        | Router(config-cm-fallback)# user-locale ES | 次の ISO-3166 コードは、Cisco Communications<br>Manager V3.2 以降のバージョンの下で動作している<br>Cisco SRST および Cisco Unified SRST システムで使<br>用できます。 |
|        |                                            | <ul> <li>DE:ドイツ語</li> </ul>                                                                                                   |
|        |                                            | • DK: デンマーク語                                                                                                    |
|        |                                            | • ES:スペイン語                                                                                                    |
|        |                                            | • FR:フランス語                                                                                                    |
|        |                                            | • IT : イタリア語                                                                                                    |
|        |                                            | <ul> <li>JP:日本語のカタカナ(Cisco Unified<br/>Communications Manager V4.0 以降のバージョン<br/>で使用可能)</li> </ul>                             |
|        |                                            | • NL:オランダ語                                                                                                    |
|        |                                            | • NO:ノルウェー語                                                                                                    |
|        |                                            | • <b>PT</b> :ポルトガル語                                                                                                    |
|        |                                            | • <b>R</b> U:ロシア語                                                                                                    |
|        |                                            | • SE:スウェーデン語                                                                                                    |
|        |                                            | • US:米国英語(デフォルト)                                                                                                    |
| ステップ 3 | exit                                       | call-manager-fallback コンフィギュレーション モー<br>ドを終了します。                                                                              |
|        | Router(config-cm-fallback)# exit           |                                                                                                    |

例

次の例は、ポルトガルのユーザロケールの設定を示しています。

call-manager-fallback user-locale PT

# Cisco Unified IP Phone 用にカスタマイズされたシステム メッセージの設定

**system message** コマンドは、Cisco Unified Communications Manager のフォールバック時に Cisco Unified IP Phone 7910、Cisco Unified IP Phone 7940G、および Cisco Unified IP Phone 7960G のす べてのユニットに表示されるシステム メッセージをカスタマイズするときに使用されます。

コマンドには、primary と secondary のどちらかのキーワードを含める必要があります。primary キーワードは、フォールバック時に静的なテキスト メッセージをサポートできる IP Phone (Cisco IP Phone 7940 および Cisco IP Phone 7960 ユニットなど) に対して使用します。フォールバック モー ドのプライマリ IP Phone に対するデフォルトの表示メッセージは「CM Fallback Service Operating」 です。

secondary キーワードは、静的なテキスト メッセージをサポートしない、表示領域の限られた Cisco Unified IP Phone (Cisco IP Phone 7910 など) に対して使用します。セカンダリ IP Phone では、フォールバック時にメッセージが点滅します。フォールバック モードのセカンダリ IP Phone に対するデフォルトの表示メッセージは「CM Fallback Service」です。

表示メッセージに対する変更は、設定後または各コールの終了後ただちに反映されます。

(注)

通常のインサービスの静的なテキスト メッセージは、Cisco Unified Communications Manager によって制御されます。

#### 要約手順

- 1. call-manager-fallback
- 2. system message {primary primary-string | secondary secondary-string}
- 3. exit

|        | コマンドまたはアクション                                                                    | 目的                                                                                                    |
|--------|---------------------------------------------------------------------------------|----------------------------------------------------------------------------------------------------|
| ステップ 1 | call-manager-fallback                                                           | call-manager-fallback コンフィギュレーション モー<br>ドを開始します。                                                                                                    |
|        | Router(config)# call-manager-fallback                                           |                                                                                                    |
| ステップ 2 | <pre>system message {primary primary-string   secondary secondary-string}</pre> | フォールバック モードの IP Phone に対するシステ<br>ム表示メッセージのテキストを宣言します。                                                                                                    |
|        | Router(config-cm-fallback)# system message<br>primary Custom Message            | <ul> <li>primary primary-string: フォールバック時に静的<br/>なテキストメッセージをサポートできる Cisco<br/>Unified IP Phone (Cisco Unified IP Phone 7940 お<br/>よび Cisco Unified IP Phone 7960 ユニットなど)<br/>に対して使用します。約 27 ~ 30 文字の文字列<br/>が使用可能です。</li> </ul> |
|        |                                                                                 | <ul> <li>secondary secondary-string:静的なテキストメッセージをサポートしない Cisco Unified IP Phone<br/>(Cisco Unified IP Phone 7910 など)に対して使用<br/>します。約20文字の文字列が使用可能です。</li> </ul>                                                                 |
| ステップ 3 | exit                                                                            | call-manager-fallback コンフィギュレーション モー<br>ドを終了します。                                                                                                    |
|        | Router(config-cm-fallback)# exit                                                |                                                                                                    |

#### 例

次の例では、ルータ上のすべての Cisco Unified IP Phone に対するシステム表示メッセージとして「SRST V3.0」を設定します。

```
call-manager-fallback
system message primary SRST V3.0
system message secondary SRST V3.0
exit
```

### 第2発信音の設定

第2発信音は、電話機ユーザが定義済みの PSTN アクセス プレフィックスをダイヤルしたときに生成し、追加の番号がダイヤルされたときに終了することができます。たとえば、外線に接続するために番号9をダイヤルすると、第2発信音が聞こえます。

#### 要約手順

- 1. call-manager-fallback
- 2. secondary-dialtone digit-string
- 3. exit

#### 詳細手順

|        | コマンドまたはアクション                                     | 目的                                |
|--------|--------------------------------------------------|-----------------------------------|
| ステップ 1 | call-manager-fallback                            | call-manager-fallback コンフィギュレーション |
|        |                                                  | モードを開始します。                        |
|        | Router(config)# call-manager-fallback            |                                   |
| ステップ 2 | secondary-dialtone digit-string                  | 数字列がダイヤルされたときに第2発信音をア             |
|        |                                                  | クティブにします。                         |
|        | Router(config-cm-fallback)# secondary-dialtone 9 |                                   |
| ステップ 3 | exit                                             | call-manager-fallback コンフィギュレーション |
|        |                                                  | モードを終了します。                        |
|        | Router(config-cm-fallback)# exit                 |                                   |

#### 例

次の例では、番号8によって第2発信音をトリガーするように設定します。

call-manager-fallback
 secondary-dialtone 8

# 二重回線電話機の設定

Cisco Unified Communications Manager のフォールバック時に二重回線電話機を動作させる場合は、 二重回線電話機を設定する必要があります。また、打診転送も設定する必要があります(P.93の 「Cisco SRST 3.0 での H.450.2 および H.450.3 を使用した打診コール転送および自動転送」を参照)。

Cisco Unified Communications Manager のフォールバック時に二重回線 IP Phone をサポートするに は、max-dn コマンドを使用します。二重回線 IP Phone は、1 つの音声ポートと、2 つの独立した コールを処理する 2 つのチャネルを備えています。この機能では、1 つの電話回線ボタンで、コー ル ウェイティング、コール転送、および会議の各機能を使用できます。

■ Cisco Unified SRST システム アドミニストレーション ガイド

二重回線モードでは、各 IP Phone とそれに関連付けられた回線ボタンでコールを2つまでサポート できます。同一回線上の2つのコールのどちらかを選択するには、電話機のディスプレイの下部に ある青色の Navigation ボタンを使用します。二重回線チャネルのどちらかが特定の電話機で使用さ れている場合、ephone-dn を共有する他の電話機ではセカンダリチャネルを使用できません。セカ ンダリチャネルは、プライマリ二重回線チャネル用に予約されます。

セカンダリ チャネルに対するハンティングは無効にすることをお勧めします。詳細については、 P.89 の「ダイヤル ピアとチャネルのハンティングの設定」を参照してください。

#### 要約手順

#### 1. call-manager-fallback

- 2. max-dn max-directory-numbers [dual-line] [preference preference-order]
- 3. exit

|        | コマンドまたはアクション                                                                      | 目的                                                                                                    |
|--------|-----------------------------------------------------------------------------------|----------------------------------------------------------------------------------------------------|
| ステップ 1 | call-manager-fallback                                                             | call-manager-fallback コンフィギュレーション モー<br>ドを開始します。                                                                                                    |
|        | Router(config)# call-manager-fallback                                             |                                                                                                    |
| ステップ 2 | <pre>max-dn max-directory-numbers [dual-line] [preference preference-order]</pre> | <ul> <li>ルータでサポートできる Directory Number (DN; 電話</li> <li>番号)または仮想音声ポートの最大数を設定し、二</li> <li>重回線モードをアクティブにします。</li> </ul>                                                                                                    |
|        | Router(config-cm-fallback)# max-dn 15<br>dual-line preference 1                   | <ul> <li>max-directory-numbers:ルータでサポートされる<br/>電話番号または仮想音声ポートの最大数。最大<br/>数は、プラットフォームによって異なります。<br/>デフォルトは0です。詳細については、P.31の<br/>「プラットフォームとメモリのサポート」を参照<br/>してください。</li> </ul>                                                                  |
|        |                                                                                   | <ul> <li>dual-line (オプション)。Cisco Unified<br/>Communications Manager フォールバック モード<br/>の IP Phone が、2 つのチャネルを持つ仮想音声<br/>ポートを使用できるようにします。</li> </ul>                                                                                              |
|        |                                                                                   | <ul> <li>preference preference-order (オプション)。プラ<br/>イマリ番号に関連付けられたすべての電話番号<br/>に対する VoIP ダイヤル ピアを作成する場合の<br/>グローバル プリファレンスを設定します。範囲<br/>は 0 ~ 10 です。デフォルトは 0 (最高の優先順<br/>位)です。</li> </ul>                                                      |
|        |                                                                                   | alias コマンドにも、alias コマンドのプリファレ<br>ンス値を設定する preference キーワードが用意<br>されています。alias コマンドの preference キー<br>ワードを設定すると、max-dn コマンドによるデ<br>フォルトのプリファレンス セットを上書きでき<br>ます。max-dn コマンドと alias コマンドの併用<br>に関する詳細については、P.76 の「コールの再<br>ルーティングの設定」を参照してください。 |
| ステップ 3 | exit                                                                              | call-manager-fallback コンフィギュレーション モー<br>ドを終了します。                                                                                                    |
|        | Router(config-cm-fallback)# exit                                                  |                                                                                                    |

例

次の例では、ルータでサポートできる DN または仮想音声ポートの最大数を 10 に設定し、Cisco Unified Communications Manager フォールバック モードのすべての IP Phone に対して二重回線モードをアクティブにします。

```
call-manager-fallback
max-dn 10 dual-line
exit
```

### 各ボタンでの8回線(八重回線)の設定

八重回線機能では、1つのボタンで最大8つのアクティブコール(着信と発信の両方)がサポート されます。八重回線電話番号に8つのコールが着信した場合、それぞれの呼び出し音は同時に鳴り ます。いずれかの着信コールに応答すると、呼び出し音が停止し、残りの7つの着信コールに対応 するコールウェイティングトーンが聞こえます。

八重回線電話番号への着信コールに応答すると、応答した電話機は接続状態になります。電話番号 を共有する他の電話機は remoteMultiline 状態になります。ここで新しいコールが着信した場合、現 在のコールに接続されている電話機にはコール ウェイティング トーンが送信され、remoteMultiline 状態になっている他の電話機には呼び出し音が送信されます。電話番号を共有する電話機はすべ て、未応答の着信コールをピックアップできます。

複数の電話機で共有されている八重回線電話番号において複数の着信コールの呼び出し音が鳴っ ている場合、コールに応答した電話機では呼び出し音が停止し、残りの未応答のコールに対応する コールウェイティングトーンが聞こえます。電話番号を共有する他の ephone には、呼び出し中の コールに対応する複数のインスタンスが表示されます。八重回線電話番号の接続済みコールが保留 になった場合、この電話番号を共有する電話機はすべて、保留中のコールをピックアップできるよ うになります。特定の電話機がコール転送または会議作成を処理している場合、八重回線電話番号 を共有する他の電話機がその処理中のコールを取得することはできません。

八重回線に新しいコールが着信した場合、システムは huntstop chan tag コマンド(tag は1~8の 番号)を使用して、次に使用可能なアイドル回線を検索します。アイドルチャネルは、番号の最も 小さいものから順に選択されます。受信されたコールが指定の最大数に達すると、システムは使用 可能なチャネルのハンティングを停止します。このコマンドを使用すると、八重回線電話番号への 着信コールの数を制限し、発信コールや各種機能(コール転送や電話会議など)のためにチャネル を予約することができます。

新機能を使用すると、次の操作を実行できます。

- 二重回線モードのみの設定
- 八重回線モードのみの設定
- 二重回線モードと八重回線モードの設定

#### 前提条件

- Cisco Unified SRST 7.0/4.3
- Cisco Unified Communications Manager 6.0
- Cisco IOS リリース 12.4(15)XZ

### 制約事項

- 八重回線電話番号は、Cisco Unified IP Phone 7902、7920、7931 のほか、Cisco ATA または Cisco VG224 に接続されたアナログ電話機ではサポートされていません。
- 電話番号の最大数は、すべての回線の合計数以上になっている必要があります。
- SIP エンドポイントは、H.323 トランクではサポートされません。SIP エンドポイントがサポートされるのは、SIP トランクのみです。

#### 要約手順

- 1. enable
- 2. configure *terminal*
- **3.** call-manager-fallback
- 4. max-dn *max-no-of-directories* [dual-line | octo-line] [<*num*> octo-line]
- **5.** huntstop channel *1-8*
- 6. end

|        | コマンドまたはアクション                                                                            | 目的                                                                                                    |
|--------|-----------------------------------------------------------------------------------------|----------------------------------------------------------------------------------------------------|
| ステップ 1 | enable                                                                                  | 特権 EXEC モードを有効にします。                                                                                                    |
|        | Router> enable                                                                          | <ul> <li>プロンプトが表示されたら、パスワードを入力<br/>します。</li> </ul>                                                                                               |
| ステップ 2 | configure terminal                                                                      | global コンフィギュレーション モードを開始します。                                                                                                    |
|        | Router# configure terminal                                                              |                                                                                                    |
| ステップ 3 | call-manager-fallback                                                                   | call-manager-fallback コンフィギュレーション モー<br>ドを開始します。                                                                                                 |
|        | Router(config)# call-manager-fallback                                                   |                                                                                                    |
| ステップ 4 | <pre>max-dn max-no-of-directories [dual-line   octo-line] [<num> octo-line]</num></pre> | ルータでサポートできる Directory Number (DN; 電<br>話番号)または仮想音声ポートの最大数を設定し、<br>二重回線モード、八重回線モード、またはその両方                                                        |
|        | Router(config-cm-fallback)# max-dn 15                                                   | のモードをアクティブにします。                                                                                                    |
|        | dual-line 6 occo-line                                                                   | <ul> <li>max-directory-numbers:ルータでサポートされる電話番号または仮想音声ポートの最大数。最大数は、プラットフォームによって異なります。デフォルトは0です。</li> </ul>                                        |
|        |                                                                                         | <ul> <li>dual-line:(オプション) Cisco Unified<br/>Communications Manager フォールバック モー<br/>ドの IP Phone が、2 つのチャネルを持つ仮想音<br/>声ポートを使用できるようにします。</li> </ul> |
|        |                                                                                         | <ul> <li>octo-line:(オプション) Cisco Unified<br/>Communications Manager フォールバック モー<br/>ドの IP Phone が、8 つのチャネルを持つ仮想音<br/>声ポートを使用できるようにします。</li> </ul> |
|        |                                                                                         | <ul> <li>num (オプション):八重モードの電話番号の<br/>数を設定します。範囲は0~8です。デフォル<br/>トは8です。</li> </ul>                                                                 |

|        | コマンドまたはアクション                                                                   | 目的                                                                                                    |
|--------|--------------------------------------------------------------------------------|----------------------------------------------------------------------------------------------------|
| ステップ 5 | <pre>huntstop channel 1-8 Router(config-cm-fallback)# huntstop channel 4</pre> | 八重回線でチャネル ハントストップを有効にしま<br>す。これにより、最後の使用可能なチャネルが通話<br>中または無応答の場合に、コールが電話番号の次の<br>チャネルをハントしなくなります。                                          |
|        |                                                                                | <ul> <li>number:着信コールを受信できるチャネルの<br/>数。残りのチャネルは、発信コールや各種機能<br/>(コール転送、コール ウェイティング、会議な<br/>ど)のために予約されます。範囲は1~8で<br/>す。デフォルトは8です。</li> </ul> |
|        |                                                                                | <ul> <li>このコマンドは、八重回線電話番号だけでサポートされます。</li> </ul>                                                                                           |
| ステップ 6 | end                                                                            | 特権 EXEC モードに戻ります。                                                                                                    |
|        | Router(config)# end                                                            |                                                                                                    |

例

次の例では、八重回線モードを有効にし、八重回線電話番号の数を8に、電話番号の最大数を23 に、および着信コールを受信できるチャネルの最大数を6に設定します。

```
!
call-manager-fallback
max-dn 23 octo-line 8
huntstop channel 6
!
```

# **Cisco Unified SRST**に関する Cisco IP Communicator の設定方法

Cisco IP Communicator は、パーソナル コンピュータでのテレフォニー サポートを拡張するソフト ウェアベースのアプリケーションです。Cisco IP Communicator は、カラー画面、キーパッド、機能 ボタン、およびソフトキーを備えたグラフィカルな表示ベースの IP Phone として、ユーザのコン ピュータ画面に表示されます。

動作については、Cisco IP Communicator のオンライン ヘルプとユーザ マニュアルを参照してください。

#### 前提条件

この作業を開始する前に、次のものを準備しておく必要があります。

- Cisco Unified SRST TFTP サーバの IP アドレス
- PC 用のマイクロフォン付きヘッドセット(オプションで、PC の内部スピーカおよびマイクロ フォンも使用可能)

#### 要約手順

- **1.** 最新バージョンの Cisco IP Communicator ソフトウェアをダウンロードし、PC にインストール します。
- 2. (オプション) ヘッドセットを PC に接続します。
- 3. Cisco IP Communicator ソフトウェア アプリケーションを起動します。
- **4.** Cisco Unified SRST TFTP サーバの IP アドレスを定義します。
- 5. Cisco IP Communicator アプリケーションが Cisco Unified SRST システムに接続して登録するまで待ちます。
- 6. Cisco Unified SRST ルータから Cisco IP Communicator のボタンおよび番号の最終設定を実行します。

- **ステップ1** 最新バージョンの Cisco IP Communicator ソフトウェアをダウンロードし、PC にインストールします。
- **ステップ2** (オプション) ヘッドセットを PC に接続します。
- ステップ3 Cisco IP Communicator ソフトウェア アプリケーションを起動します。
- ステップ4 Cisco Unified SRST TFTP サーバの IP アドレスを定義します。
  - **a.** Network > User Preferences ウィンドウを開きます。
  - **b.** Cisco Unified SRST TFTP サーバの IP アドレスを入力します。
- ステップ5 Cisco IP Communicator アプリケーションが Cisco Unified SRST システムに接続して登録するまで待ちます。

## Cisco IP Communicator の確認

- **ステップ1** show running-config コマンドを使用して、この電話機に関連付けられた ephone-dn および ephone の 情報を表示します。
- **ステップ2** Cisco IP Communicator が Cisco Unified CME に登録された場合は、設定内に内線電話番号とソフト キーが表示されます。これらの設定が正しいことを確認します。
- **ステップ3** 電話機からローカル コールを発信し、他のユーザにこちらに電話するように依頼します。双方向音 声パスが確立されたことを確認します。

# Cisco IP Communicator のトラブルシューティング

**debug ephone detail** コマンドを使用して、コールに関する問題を診断します。詳細については、 *『Cisco IOS Debug Command Reference』*を参照してください。

# 関連情報

次のステップでは、コール処理を設定します。手順については、P.73の「コール処理の設定」を参照してください。

追加情報については、「Cisco Unified SRST の概要」の章の P.40 の「その他の資料」を参照してくだ さい。